#### **BAB IV**

## DISKRIPSI KERJA PRAKTIK

Bab ini membahas tentang proses instalasi VMWare *Workstation* dan Zimbra Collaboration Suite dengan menampilkan hasil pembuatan mail server yang telah dikerjakan.

# 

#### 4.1 Instalasi VMWare Workstation 10

Gambar 4.1 Tampilan Setup VMWare Workstation 10

2. Setelah itu tekan tombol Next, kemudian akan akan tampil Gambar 4.2.

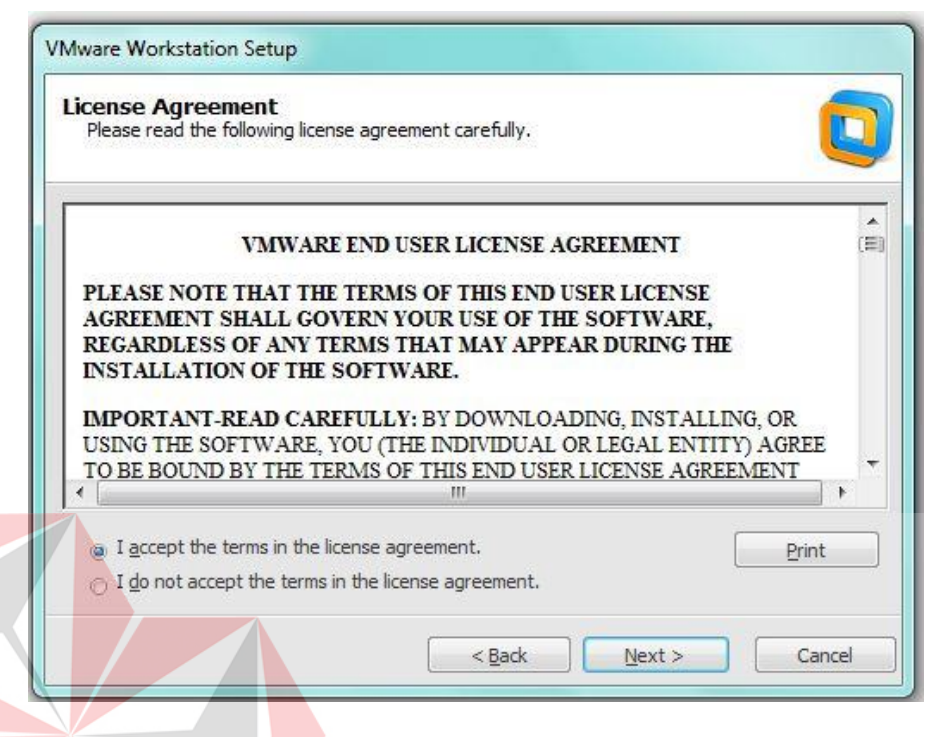

Gambar 4.2 Tampilan *License Agreement* 

3. Untuk proses selanjutnya pilih "I accept the terms in the license agreement"

setelah itu pilih tombol Next, kemudian akan tampil Gambar 4.3

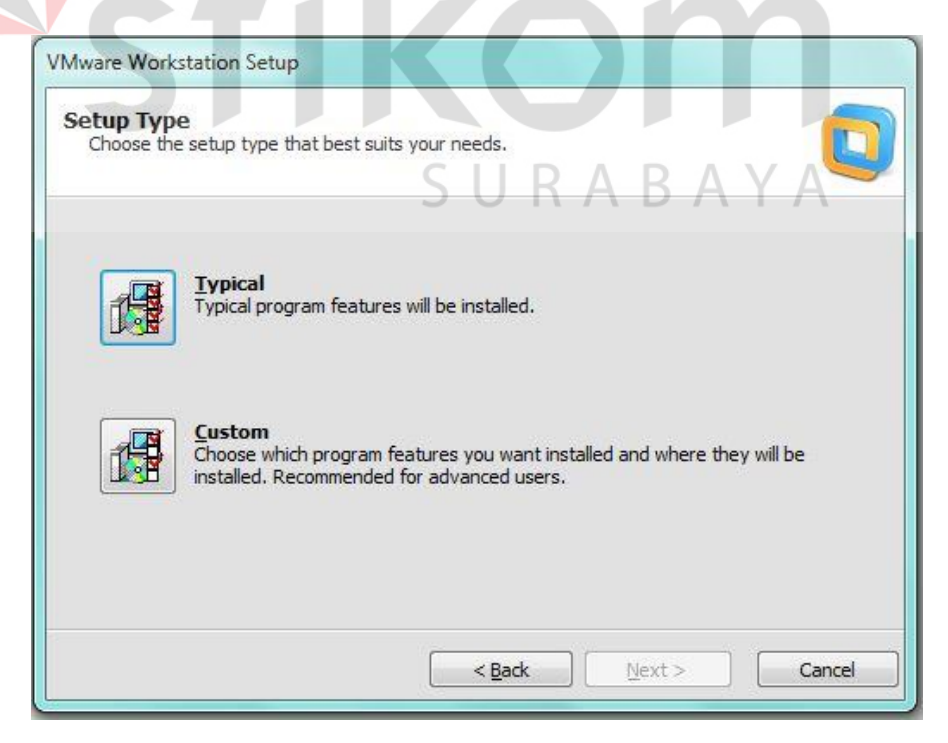

Gambar 4.3 Tampilan pemilihan setup type

4. Pilih tipe *Typical*, setelah itu klik *Next*. Kemudian akan tampil untuk memilih lokasi program

| VMw | are Workstation Setup                                                                                      |
|-----|----------------------------------------------------------------------------------------------------|
| De  | stination Folder<br>Click Next to install to this folder or click Change to install to a different folder. |
| Ţ,  | Install VMware Workstation to: C:\Program Files\VMware\VMware Workstation\                                 |
|     |                                                                                                    |
|     | < <u>B</u> ack <u>N</u> ext > Cancel                                                                       |

Gambar 4.4 Tampilan pemilihan lokasi program

5. Setelah itu pilih tombol Next, memberi tanda centang. Kemudian klik Next

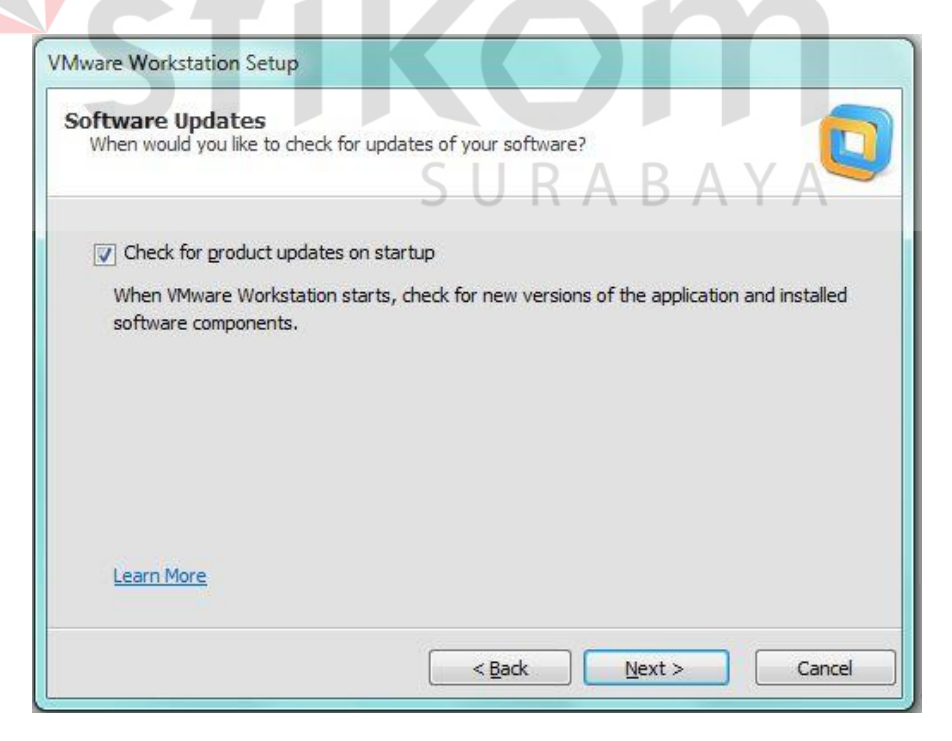

Gambar 4.5 Tampilan untuk pemberitahuan software update

6. Klik Continue untuk memulai proses instalasi

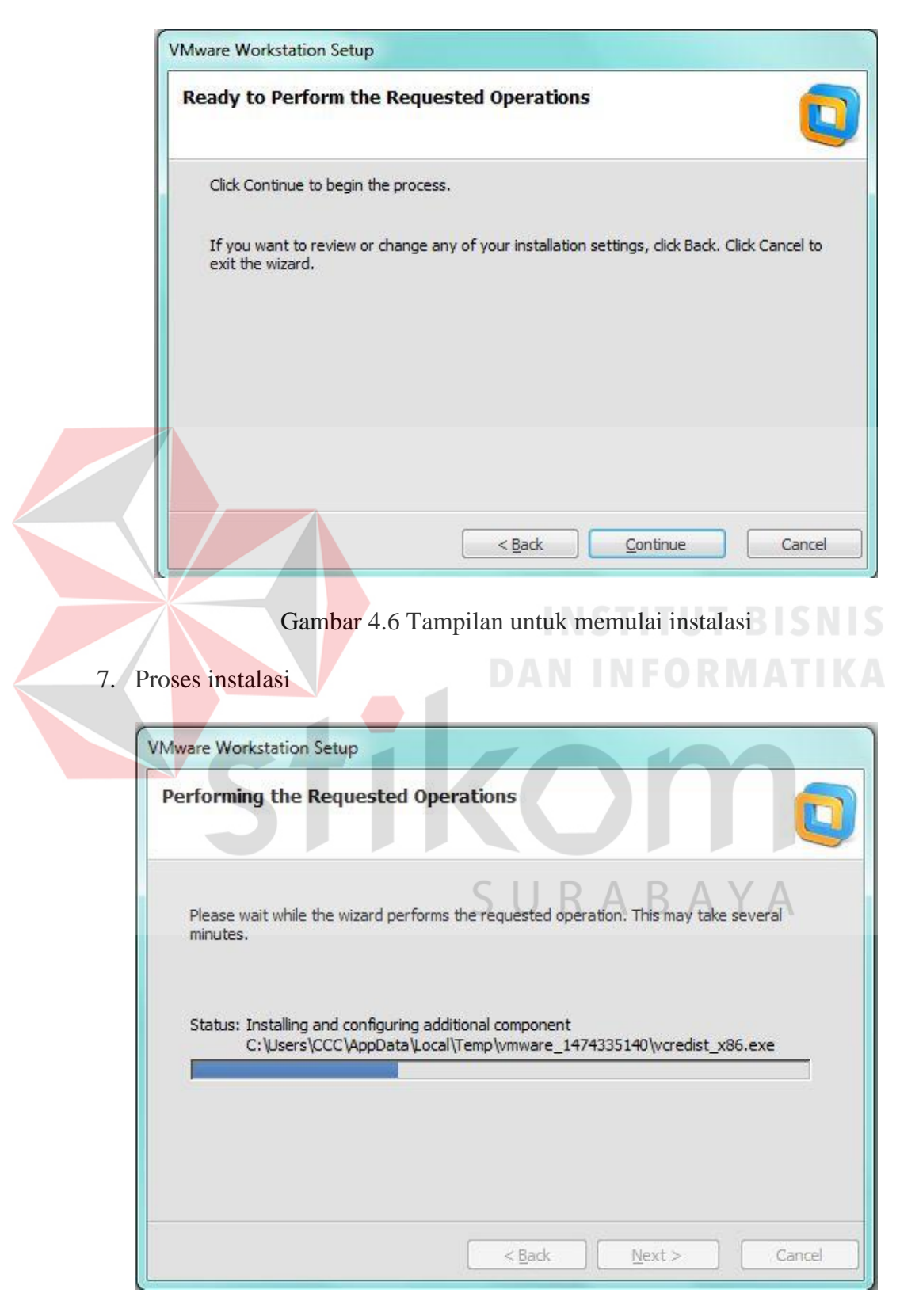

Gambar 4.7 Tampilan proses instalasi

8. Proses instalasi selesai

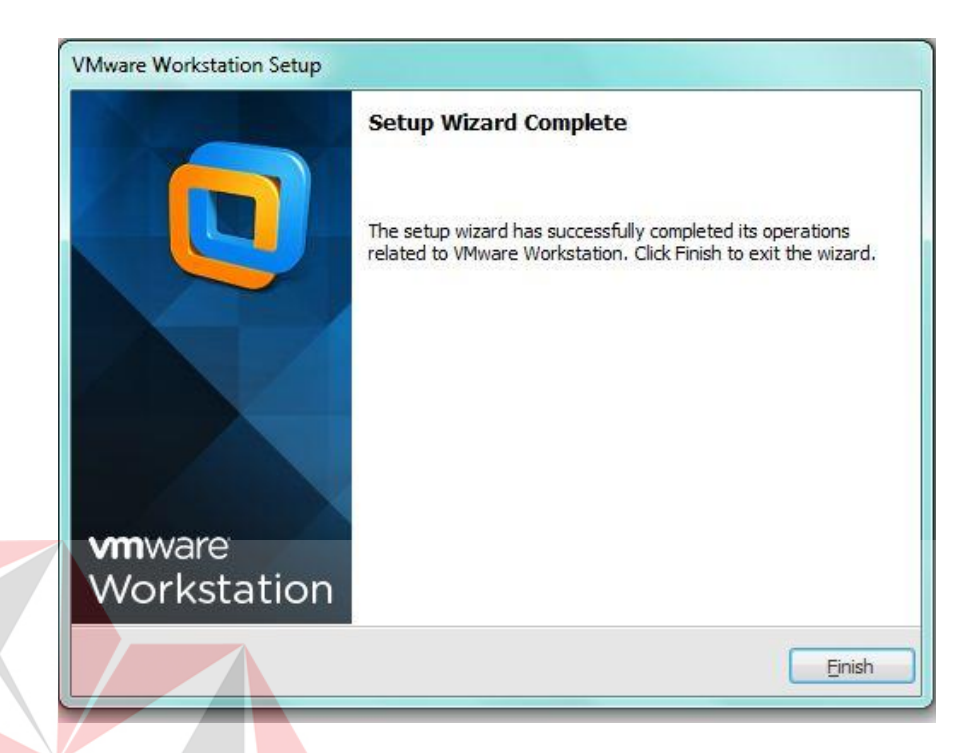

Gambar 4.8 Tampilan proses instalasi selesai

9. Tampilan halaman utama software VMWare Workstation 10

| Connect to a Remote Server<br>View and manage virtual machines on a              |
|----------------------------------------------------------------------------------|
| ne                                                                               |
| ne                                                                               |
| ne Connect to a Remote Server<br>View and manage virtual machines on a           |
| ne Connect to a Remote Server<br>View and manage virtual machines on a           |
|                                                                                  |
| Virtualize a Physical Machine<br>Convert your PC to a virtual machine.           |
| Check for software updates<br>Check for software updates to VMware<br>Workstein. |
|                                                                                  |

Gambar 4.9 Tampilan halaman utama

1. Membuka VMWare Workstation 10

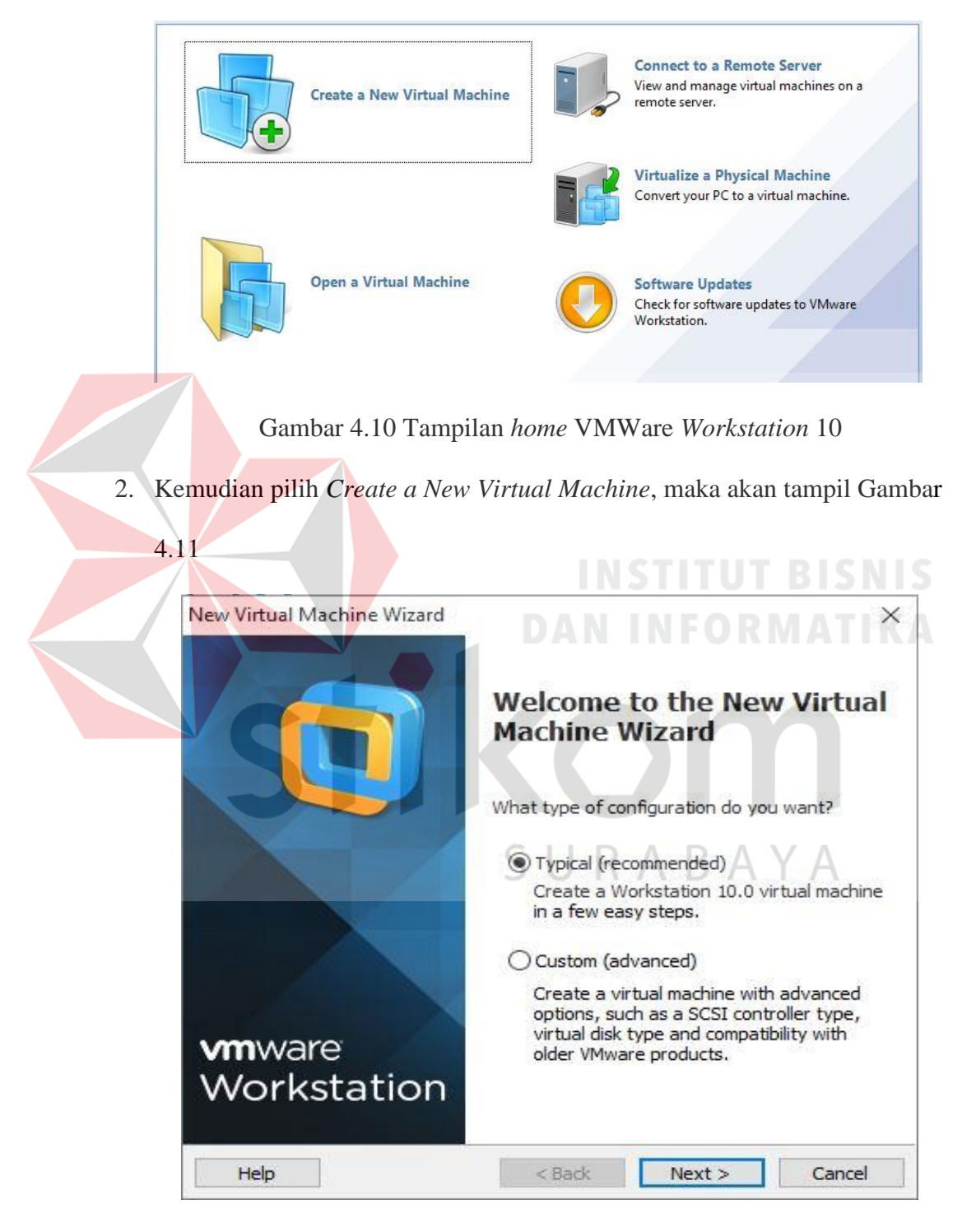

Gambar 4.11 Tampilan untuk memilih tipe konfigurasi

3. Pilih tipe Typical, lalu Next

| New Virtual Machine Wizard                                                                                                    |  |  |  |
|----------------------------------------------------------------------------------------------------|--|--|--|
|                                                                                                    |  |  |  |
| Guest Operating System Installation<br>A virtual machine is like a physical computer; it needs an operating<br>system. How will you install the guest operating system? |  |  |  |
| Install from:                                                                                                    |  |  |  |
| O Installer disc:                                                                                                    |  |  |  |
| DVD RW Drive (D:)                                                                                                    |  |  |  |
| • Installer disc image file (iso):                                                                                                    |  |  |  |
| C:\Users\Inolin\Downloads\REFERENSI MAIL SERVER\ > Browse                                                                                                    |  |  |  |
| Ubuntu 64-bit Server 16.04.1 detected.<br>This operating system will use Easy Install. (What's this?)                                                                   |  |  |  |
| O I will install the operating system later.                                                                                                    |  |  |  |
| The virtual machine will be created with a blank hard disk.                                                                                                    |  |  |  |
|                                                                                                    |  |  |  |
| Help         < Back         Next >         Cancel                                                                                                    |  |  |  |
|                                                                                                    |  |  |  |
| Gambar 4.12 Tampilan <i>browse file</i> iso                                                                                                    |  |  |  |
| 4. Pilih <i>Installer disc image file</i> (iso), lalu <i>browse file</i> dengan format iso.                                                                             |  |  |  |
|                                                                                                    |  |  |  |
| Kemudian klik <i>Next</i>                                                                                                    |  |  |  |
|                                                                                                    |  |  |  |
| New Virtual Machine Wizard ×                                                                                                    |  |  |  |
| Easy Install Information<br>This is used to install Liburity 64-bit                                                                                                    |  |  |  |
|                                                                                                    |  |  |  |
| Personalize Linux SURABAYA                                                                                                    |  |  |  |
| Full name: Polrestabes Surabaya                                                                                                    |  |  |  |
| User name: polsby                                                                                                    |  |  |  |
| Password:                                                                                                    |  |  |  |
| Confirm:                                                                                                    |  |  |  |
|                                                                                                    |  |  |  |
|                                                                                                    |  |  |  |
|                                                                                                    |  |  |  |
|                                                                                                    |  |  |  |
|                                                                                                    |  |  |  |
| Help < Back Next > Cancel                                                                                                    |  |  |  |

Gambar 4.13 Tampilan untuk memberi nama dan password untuk login

5. Isi Full Name, User Name, Password, dan Confirm Password, lalu Next

|    | New Virtual Machine Wizard           Name the Virtual Machine           What name would you like to use for this virtual machine?                                                                                  | × |
|----|----------------------------------------------------------------------------------------------------|---|
|    | Virtual machine name:                                                                                                    |   |
|    | Ubuntu 64-bit polsby                                                                                                    |   |
|    | Location:                                                                                                    |   |
|    | C:\Users\Inolin\Documents\Virtual Machines\Ubuntu 64-bit polst Browse                                                                                                    | 1 |
|    | The default location can be changed at Edit > Preferences.                                                                                                    |   |
|    | < Back     Next >     Cancel       Gambar 4.14 Tampilan memberi nama virtual machine                                                                                                    | S |
| 6. | Memberi nama Virtual Machine, lalu klik Next                                                                                                    | × |
|    | Specify Disk Capacity<br>How large do you want this disk to be?                                                                                                    |   |
|    | The virtual machine's hard disk is stored as one or more files on the host computer's physical disk. These file(s) start small and become larger as you add applications, files, and data to your virtual machine. |   |
|    | Maximum disk size (GB): 20.0                                                                                                    |   |
|    | Recommended size for Obuntu 64-bit: 20 GB                                                                                                    |   |
|    | O Store virtual disk as a single file                                                                                                    |   |
|    | Split virtual disk into multiple files                                                                                                    |   |
|    | Splitting the disk makes it easier to move the virtual machine to another computer but may reduce performance with very large disks.                                                                               |   |
|    | Help < Back Next > Cancel                                                                                                    |   |

Gambar 4.15 Tampilan ukuran disk

7. Memilih ukuran disk, klik Next

| Ready to Create Virtual Machine Click Finish to create the virtual machine and start installing Ubuntu 64-bit                                                                                                    |
|----------------------------------------------------------------------------------------------------|
| and then VMware Tools.                                                                                                    |
| The virtual machine will be created with the following settings.                                                                                                    |
| Name:       Ubuntu 64-bit polsby       Image: C:\Users\Inolin\Documents\Virtual Machines\Ubuntu         Location:       C:\Users\Inolin\Documents\Virtual Machines\Ubuntu         Version:       Workstation 10.0         Operating System:       Ubuntu 64-bit |
| Hard Disk:       20 GB, Split.         Memory:       1024 MB         Network Adapter:       NAT         Other Devices:       CD/DVD, USB Controller, Printer, Sound Card                                                                                        |
| Customize Hardware                                                                                                    |
| < Back                                                                                                    |
| Afternting IPv6 autoconfiguration                                                                                                    |
| KCance 12                                                                                                    |
| Gambar 4.17 Tampilan progress install                                                                                                    |
| Installing the system                                                                                                    |
|                                                                                                    |

Gambar 4.18 Tampilan progress instalasi sistem

9. Setelah proses instalasi selesai, maka akan tampil Gambar 4.19

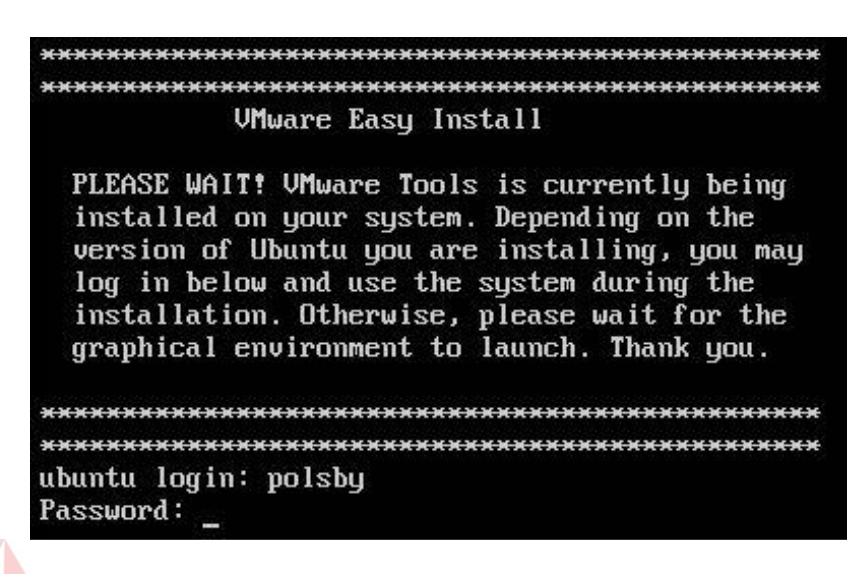

Gambar 4.19 Tampilan *login* Ubuntu *Server* 

#### 4.3 Pembuatan Mail Server Zimbra

1. Membuka Ubuntu Server dan login.

ubuntu login: polsby Password:

Gambar 4.20 Tampilan login, memasukkan username dan password

2. Tampilan setelah login

|                    | SURABAYA                                        |
|--------------------|-------------------------------------------------|
| ubuntu login: pols | sby                                             |
| Password:          |                                                 |
| Last login: Tue Se | ep 27 10:47:52 PDT 2016 on tty1                 |
| Welcome to Ubuntu  | 16.04.1 LTS (GNU/Linux 4.4.0-31-generic x86_64) |
| * Documentation:   | https://help.ubuntu.com                         |
| * Management:      | https://landscape.canonical.com                 |
| * Support:         | https://ubuntu.com/advantage                    |
|                    |                                                 |

Gambar 4.21 Tampilan setelah login

3. User sudah memasuki *interface* OS, tetapi untuk melalukan penginstalan yang terkait dengan pembuatan *server* maka anda harus memasuki "*Super* User" dimana user mempunya hak prioritas untuk menjalankan OS tersebut.

Untuk memasuki "Super User" user diharuskan menuliskan perintah sudo

su

polsby@ubuntu:~\$ sudo su [sudo] password for polsby: root@ubuntu:/home/polsby#

#### Gambar 4.22 Tampilan perintah super user

4. Selanjutnya lakukan perintah update untuk OS, yaitu melakukan pembaharuan pada system OS tersebut. Perintah untuk melakukan pembaharuan ketik apt-get update

rootQubuntu:/home/polsby# apt-get update Hit:1 http://us.archive.ubuntu.com/ubuntu xenial InRelease Get:2 http://security.ubuntu.com/ubuntu xenial-security InRelease [94.5 kB] Get:3 http://us.archive.ubuntu.com/ubuntu xenial-updates InRelease [95.7 kB] 0% [3 InRelease 95.7 kB/95.7 kB 100%]

Gambar 4.23 Tampilan perintah update system pada OS Ubuntu Server

5. Setelah proses update selesai, user juga bisa me-remote OS dari PC client

mel<mark>al</mark>ui *software* Putty.

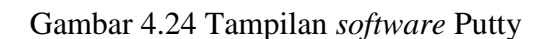

putty.exe

6. Untuk bisa me-*remote* OS melalui PC *client* dengan menggunakan *software* Putty, maka *user* diharuskan melakukan perintah pada PC *server* (dalam hal ini Ubuntu *Server*) dengan mengetik *apt-get install ssh* 

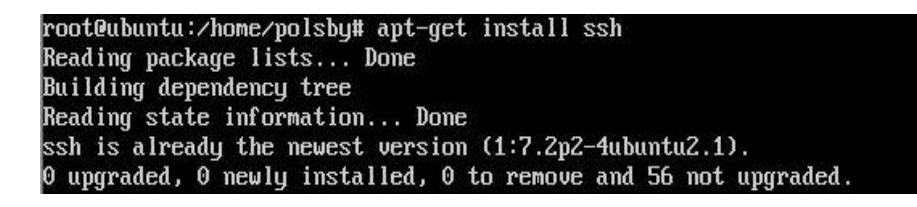

#### Gambar 4.25 Tampilan perintah SSH

7. Setelah proses instalasi selesai, maka user bisa menjalankan aplikasi Putty

yang terdapat pada PC client, berikut adalah tampilan awal software Putty

| 🕵 F  | PuTTY Configuration                                                                                                    | ×                                                                                                    |
|------|----------------------------------------------------------------------------------------------------|----------------------------------------------------------------------------------------------------|
| Cate | Putty Configuration         Category:         □       Logging         □       Terminal         □       Features         □       Window         □       Pell         □       Features         □       Window         □       Pelarance         □       Behaviour         □       Translation         □       Selection         □       Colours         □       Connection         □       Data         □       Proxy         □       Telnet         □       SSH         □       Serial | Basic options for your PuTTY session         Specify the destination you want to connect to         Host Name (or IP address)         Port         22         Connection type:         Raw       Telnet         Rogin       SSH         Serial |
|      |                                                                                                    | Saved Session<br>Default Settings<br>polsby<br>Close window on exit:<br>Always<br>Never<br>Only on clean exit                                                                                                    |
|      | About                                                                                                    | Open Cancel                                                                                                    |

Gambar 4.26 Tampilan awal software Putty

8. Langkah awal yaitu memasukkan IP server pada kolom Host Name, setelah melakukan IP address maka langkah selanjutya adalah memberi nama pada IP tersebut nama yang terbuat adalah "polsby". Setelah proses memasukkan IP dan nama OS maka proses selanjutnya adalah memilih pilihan "Save",

setelah menekan tombol tersebut maka pilih "*Open*". Apabila setelah menekan pilihan "Open" muncul tampilan seperti berikut maka pilih "*Yes*".

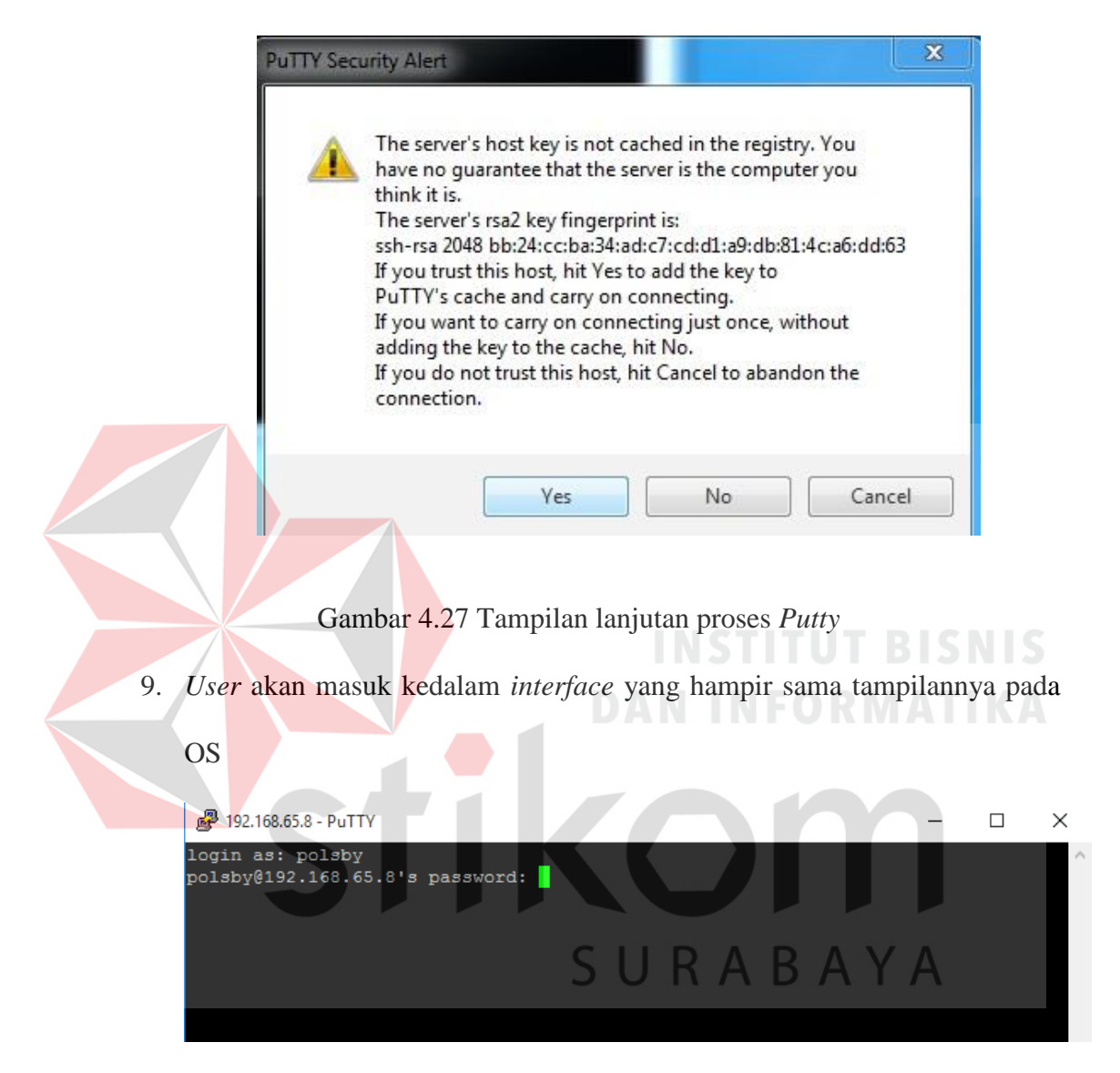

Gambar 4.28 Tampilan awal interface Putty

- 10. *User* bisa menggunakan dari PC *server* maupun me-*remote* dari PC *client* asalkan PC *server* tersebut sudah dalam keadaan hidup.
- 11. Setelah *login*, maka ketikkan "sudo su" untuk masuk ke *super user* dan memasukkan *password*

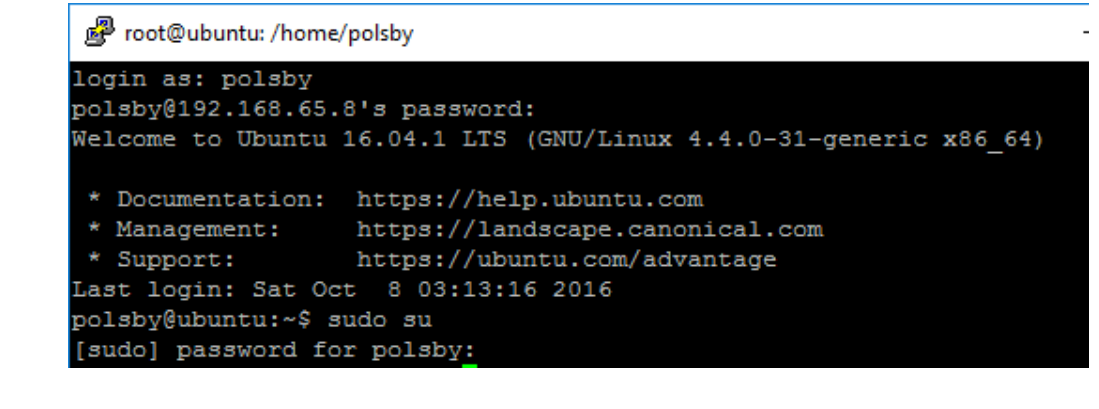

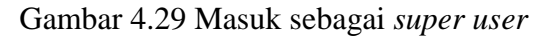

12. Kemudian ketikkan perintah apt-get update untuk meng-update OS

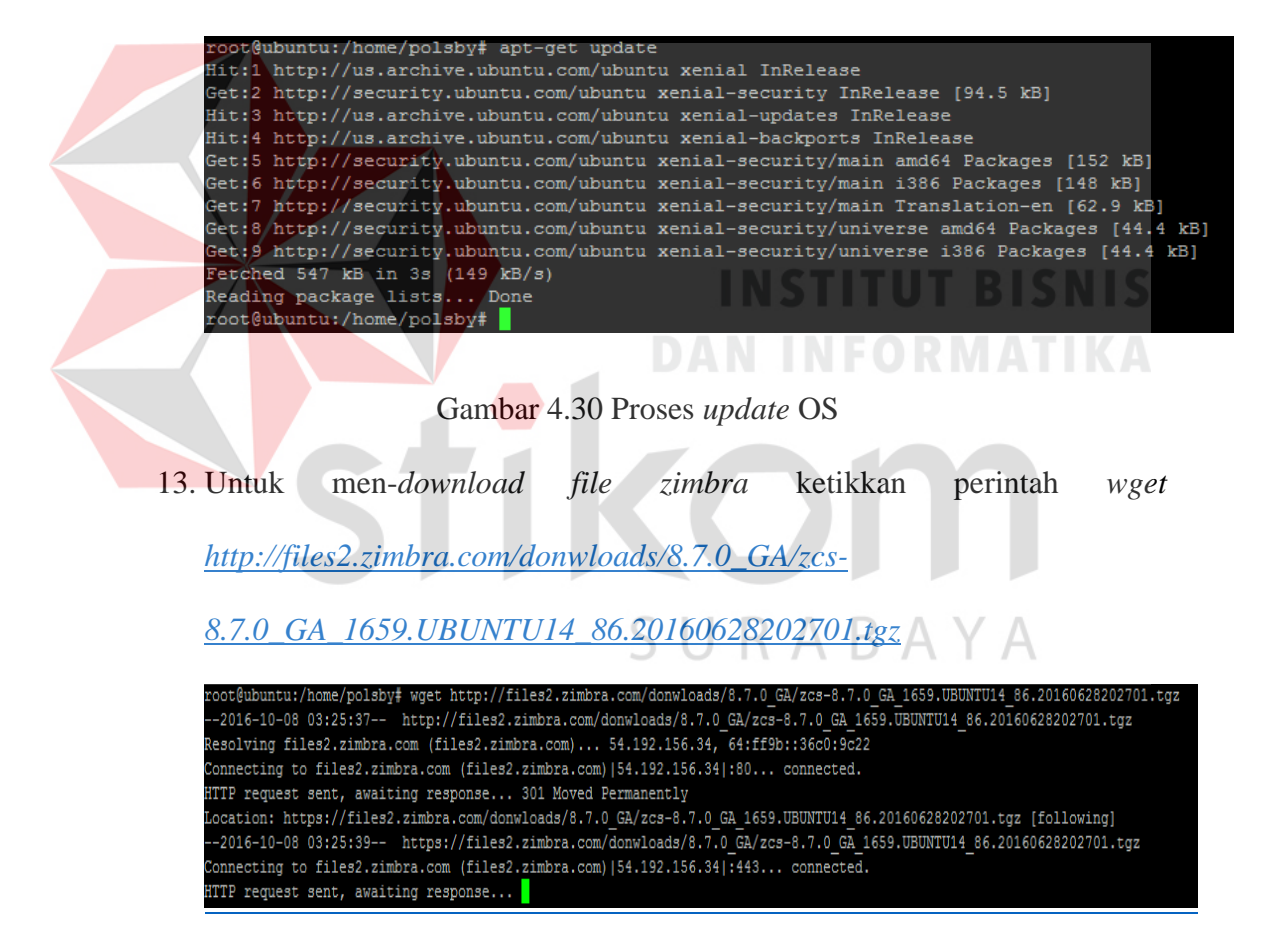

Gambar 4.31 Proses download file Zimbra

14. Meng-install package BIND9 dengan mengetikkan perintah apt-get install

bind9

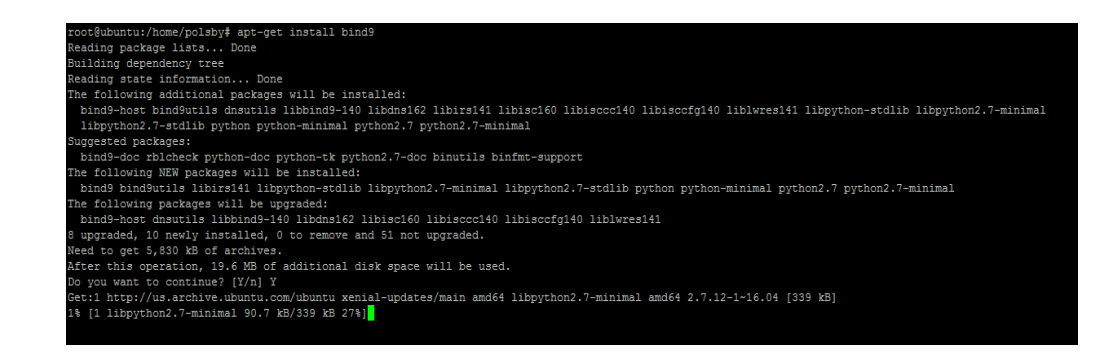

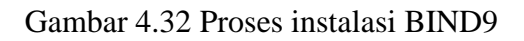

15. Meng-edit file insterfaces dengan mengetikkan nano

/etc/network/interfaces

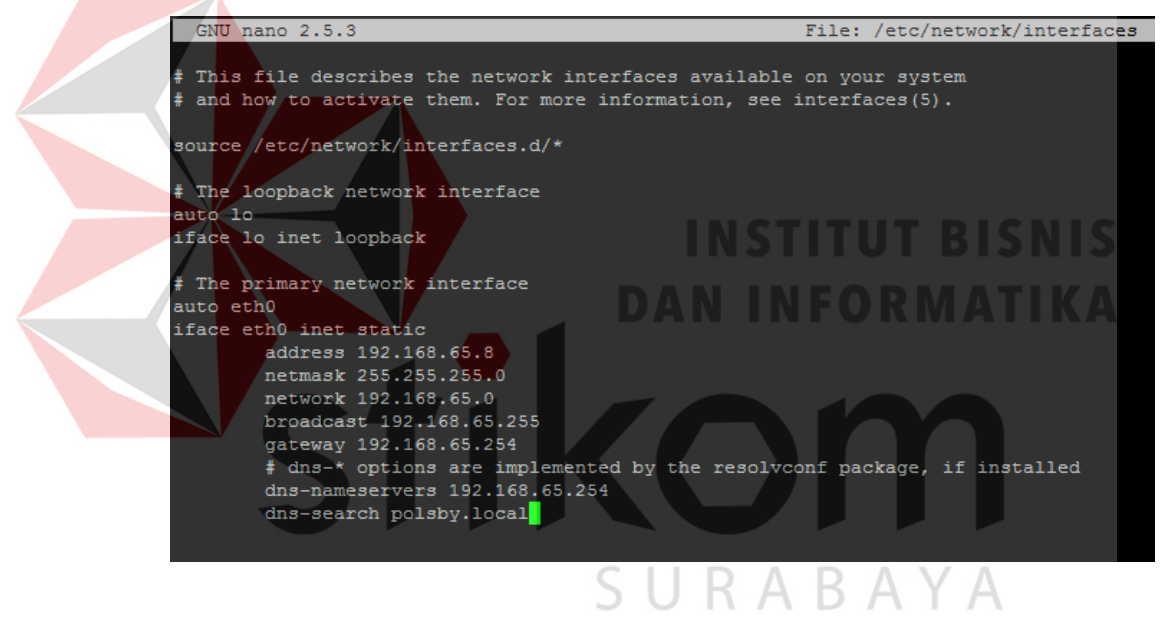

Gambar 4.33 Meng-edit file interfaces

16. Meng-edit file hostname dengan mengetikkan perintah nano /etc/hostname

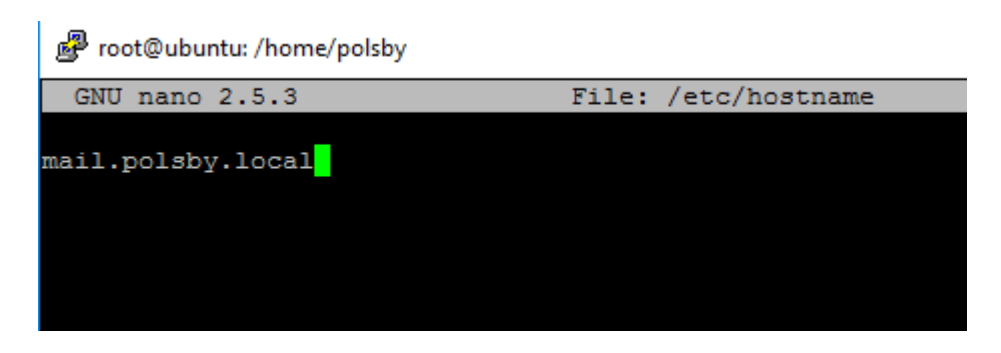

Gambar 4.34 Meng-edit file hostname

17. Meng-edit file hosts dengan mengetikkan perintah nano /etc/hosts

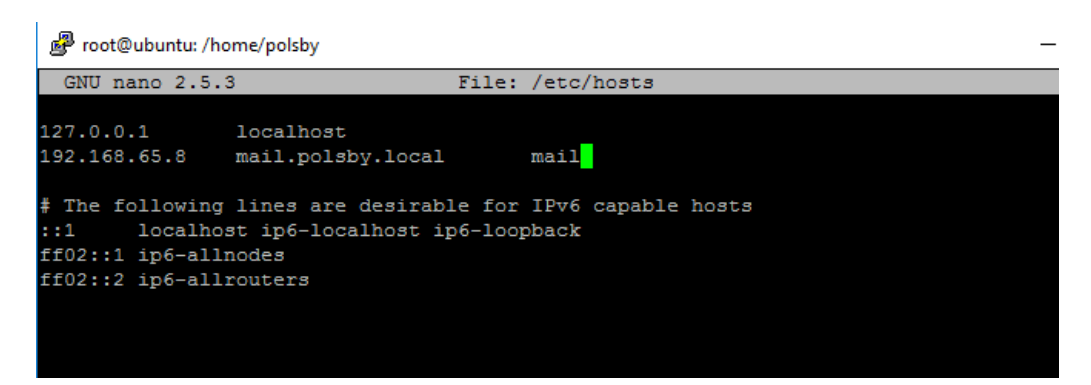

Gambar 4.35 Meng-edit file hosts

18. Meng-compress file kedalam format tar dengan mengetikkan perintah tar -

xvf zcs-8.7.0\_GA\_1659.UBUNTU14\_86.20160628202701.tgz

19. Memindahkan direktori file zimbra dengan mengetikkan perintah cd zcs-

8.7.0\_GA\_1659.UBUNTU14\_86.20160628202701.tgz

20. Setelah masuk ke *file* tersebut ketikkan ./install.sh untuk install Zimbra,

maka akan keluar proses sebagai berikut

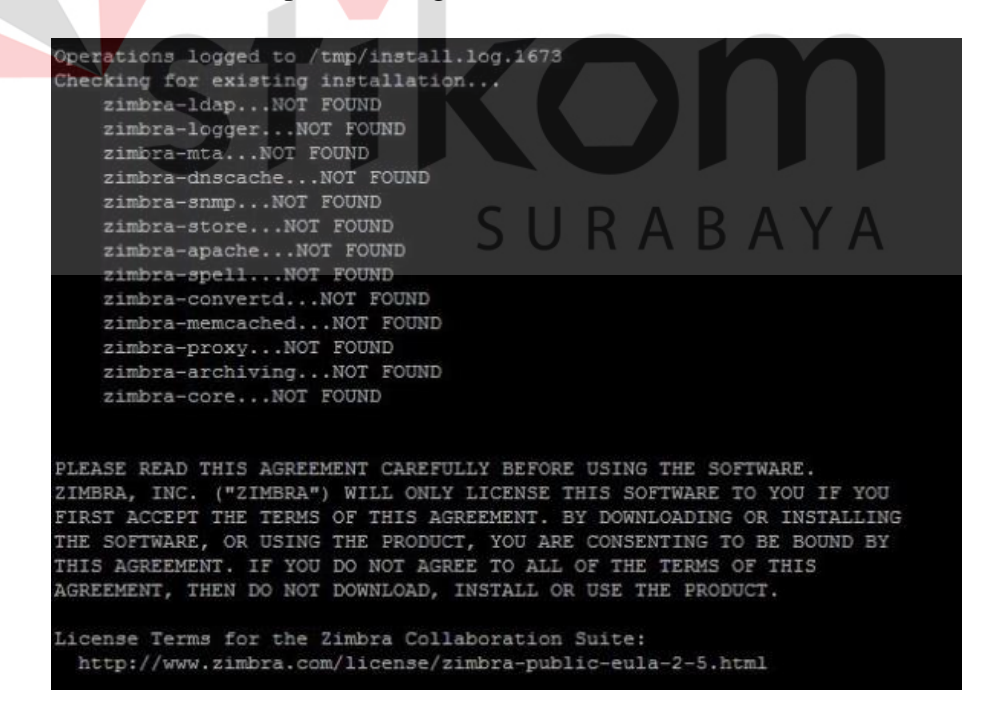

Gambar 4.36 Proses instalasi file Zimbra

21. Pada License Agreement ketik huruf "Y"

| FOUND: | NPTL                            |
|--------|---------------------------------|
| FOUND: | netcat-openbsd-1.105-7ubuntu1   |
| FOUND: | sudo-1.8.9p5-1ubuntu1.1         |
| FOUND: | libidn11-1.28-1ubuntu2          |
| FOUND: | libpcre3-1:8.31-2ubuntu2.1      |
| FOUND: | libgmp10-2:5.1.3+dfsg-1ubuntu1  |
| FOUND: | libexpat1-2.1.0-4ubuntu1        |
| FOUND: | libstdc++6-4.8.4-2ubuntu1~14.04 |
| FOUND: | libper15.18-5.18.2-2ubuntu1     |
| FOUND: | libaio1-0.3.109-4               |
| FOUND: | resolvconf-1.69ubuntu1.1        |
| FOUND: | unzin-6 0-9ubuntul 5            |

# Gambar 4.37 Permintaan License Agreement

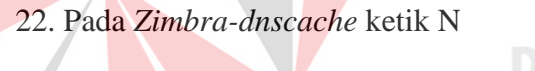

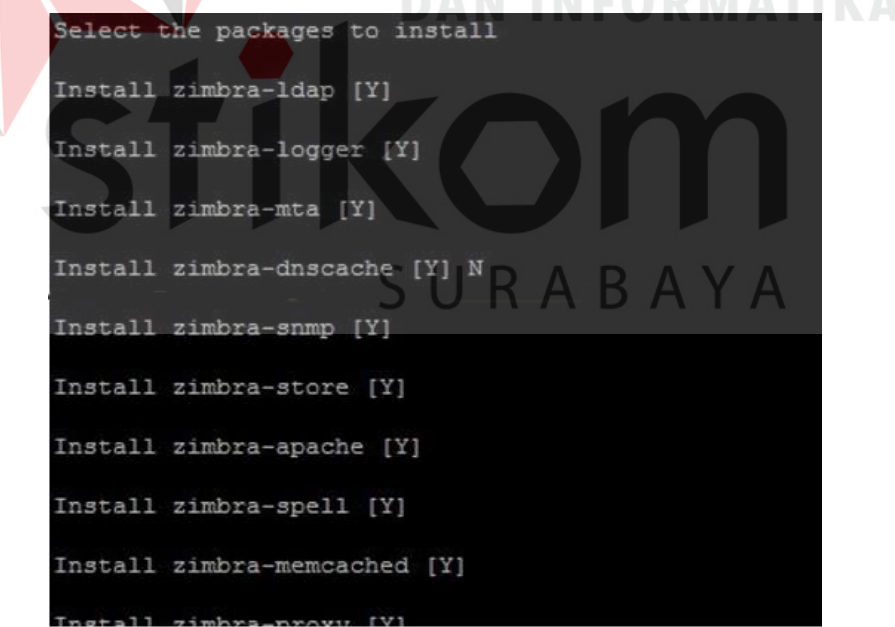

Gambar 4.38 Memilih package yang akan di install

23. Pada sistem modifikasi ketik Y

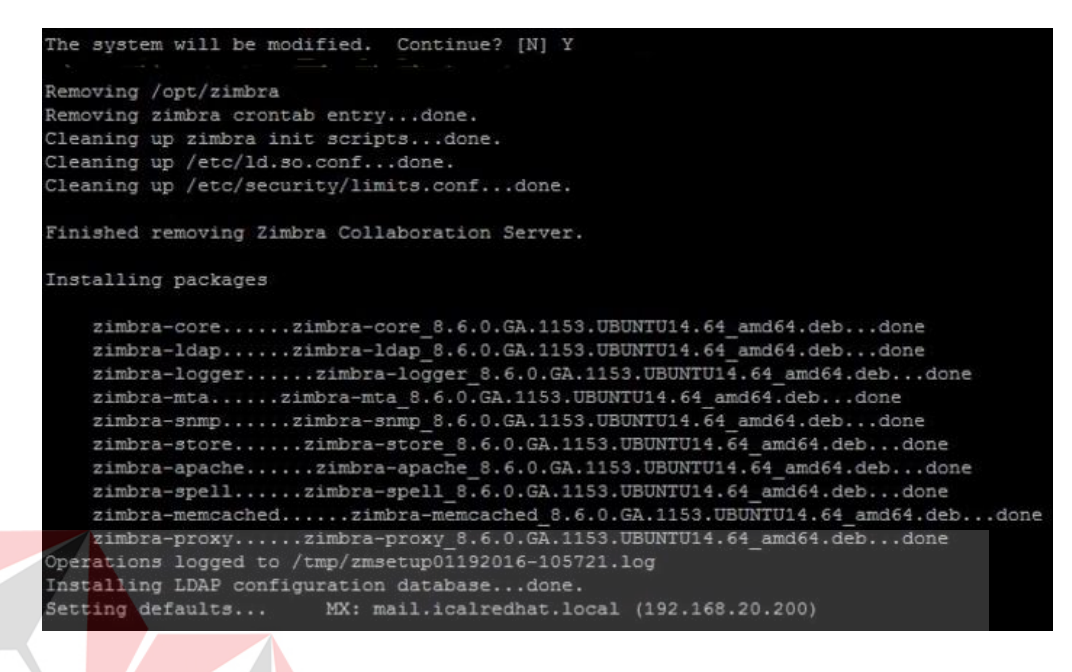

#### Gambar 4.39 Proses sistem modifikasi

24. Konfigurasi Zimbra-Store untuk admin password, ketik angka 6

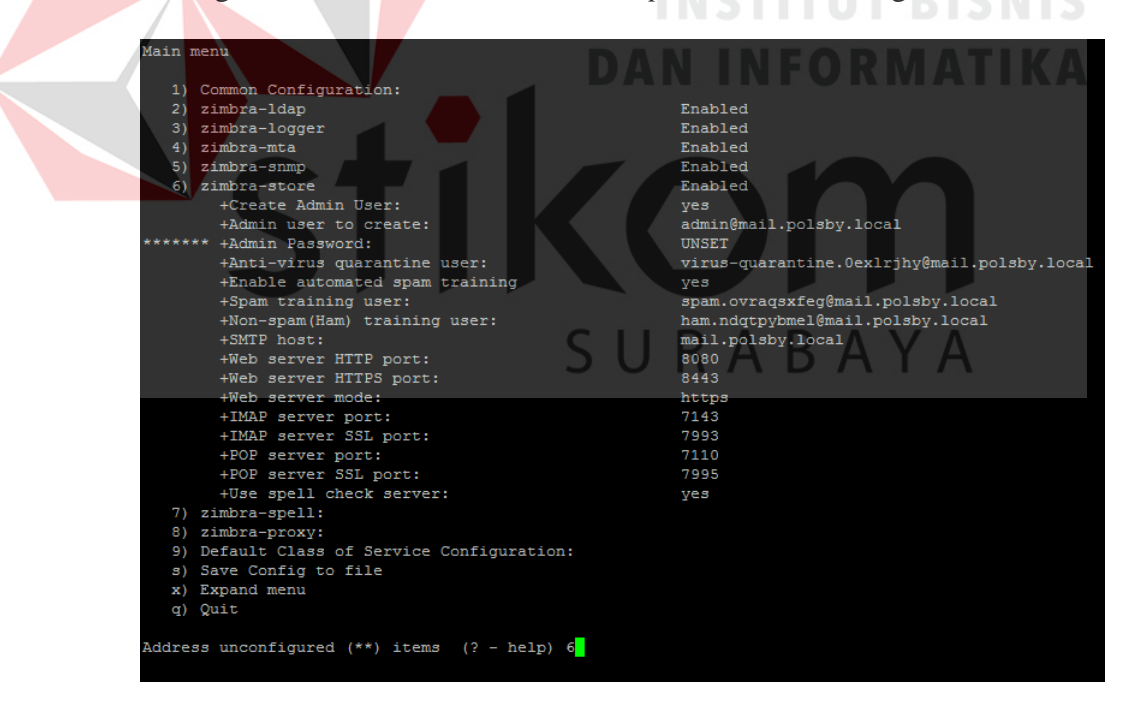

Gambar 4.40 Konfigurasi Zimbra-Store

### 25. Pada bagian Store Configuration ketik angka 4, kemudian masukkan

password admin "polsby"

| Store Configuration |                                            |                                             |  |
|---------------------|--------------------------------------------|---------------------------------------------|--|
| 1)                  | Status:                                    | Enabled                                     |  |
| 2)                  | Create Admin User:                         | уез                                         |  |
| 3)                  | Admin user to create:                      | admin@mail.polsby.local                     |  |
| ** 4)               | Admin Password:                            | UNSET                                       |  |
| 5)                  | Anti-Virus quarantine user:                | virus-quarantine.0exlrjhy@mail.polsby.local |  |
| 6)                  | Enable automated spam training:            | yes                                         |  |
| 7)                  | Spam training user;                        | spam.ovraqsxfeg@mail.polsby.local           |  |
| 8)                  | Non-spam(Ham) training user:               | ham.ndqtpybmel@mail.polsby.local            |  |
| 9)                  | SNMP host:                                 | mail.polsby.local                           |  |
| 10)                 | Web server HTTP port:                      | 8080                                        |  |
| 11)                 | Web server HTTPS port:                     | 8443                                        |  |
| 12)                 | Web server mode;                           | https                                       |  |
| 13)                 | IMAP server port:                          | 7143                                        |  |
| 14)                 | IMAP server SSL port:                      | 7993                                        |  |
| 15)                 | POP server port:                           | 7110                                        |  |
| 16)                 | POP server SSL port:                       | 7995                                        |  |
|                     |                                            |                                             |  |
| Selec               | t, or 'r' for previous menu (r) 4          |                                             |  |
|                     |                                            |                                             |  |
| Passw               | ord for admin@mail.polsby.local (min 6 cha | racters): [77gRLjY_q7] polsby               |  |

Gambar 4.41 Store Configuration

26. Konfigurasi sudah selesai, kemudian tunggu sampai proses instalasi selesai

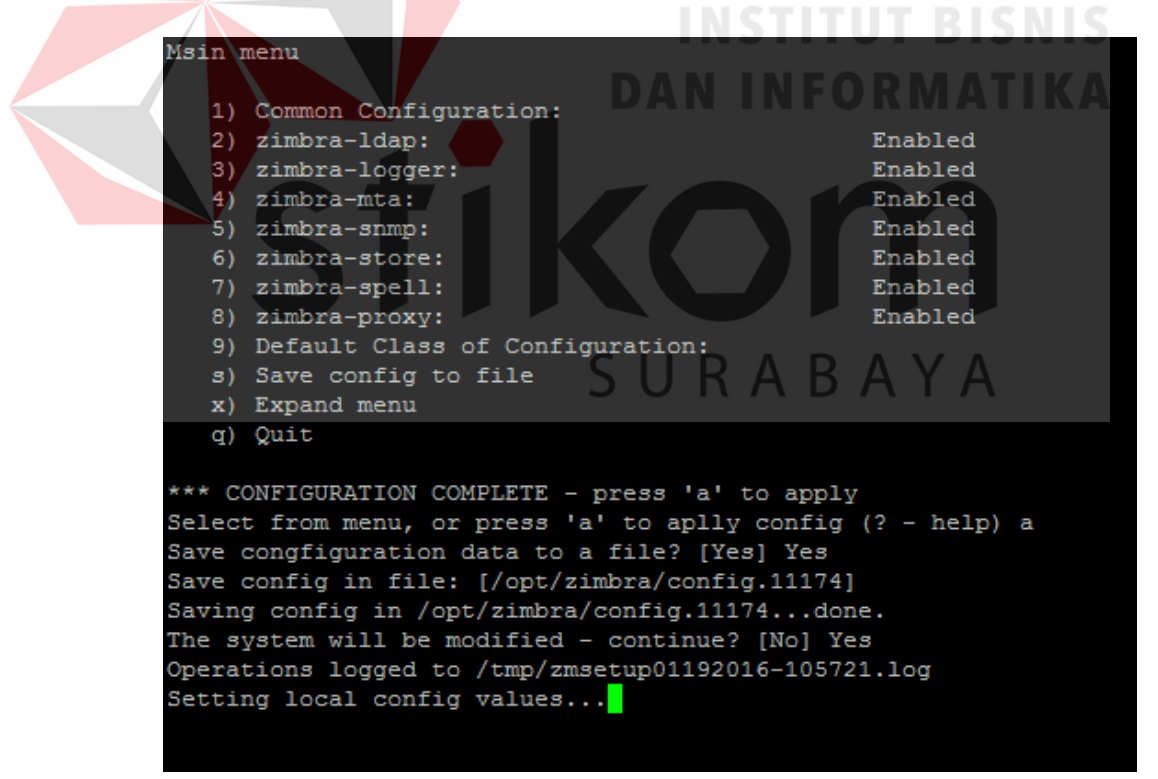

Gambar 4.42 Proses instalasi

27. Konfigurasi Zimbra selesai

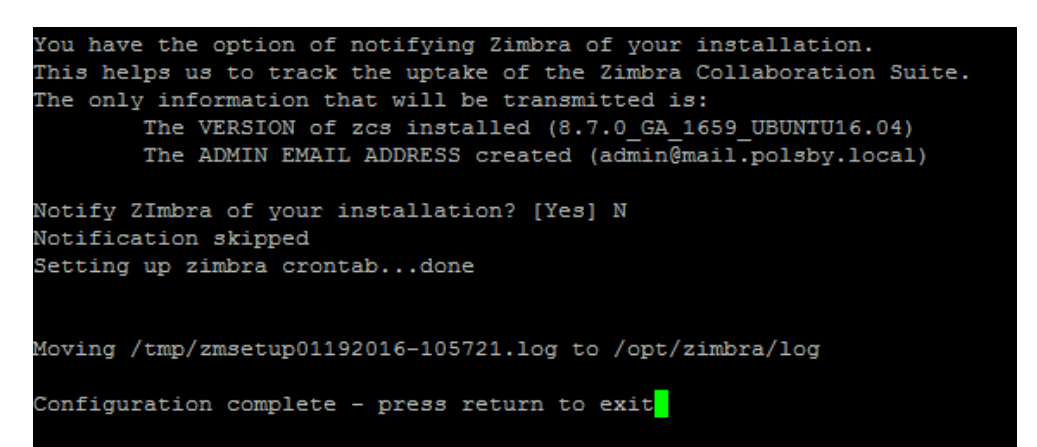

Gambar 4.43 Instalasi selesai

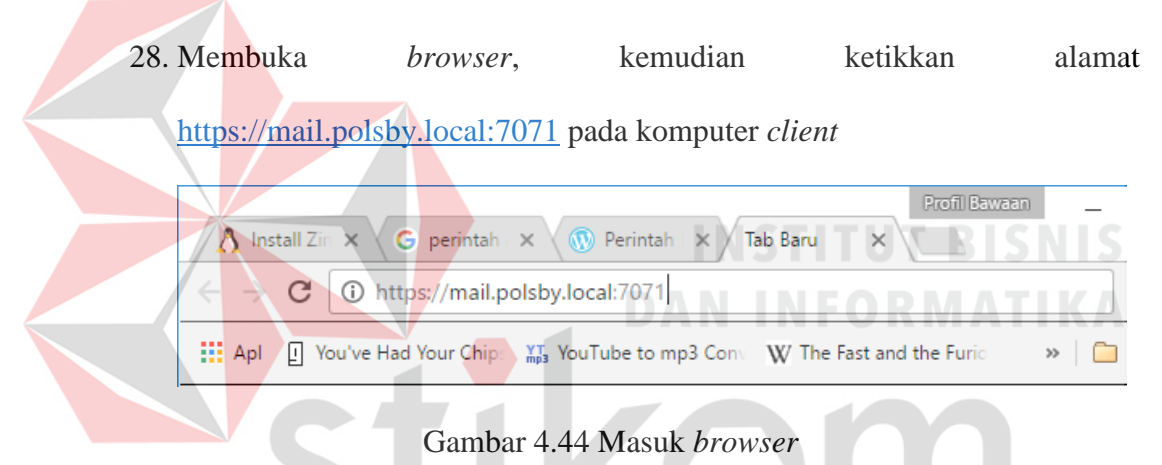

29. Login dengan Username admin@mail.polsby.local dan Password (polsby).

SURABAYA

Lalu klik *Sign In* 

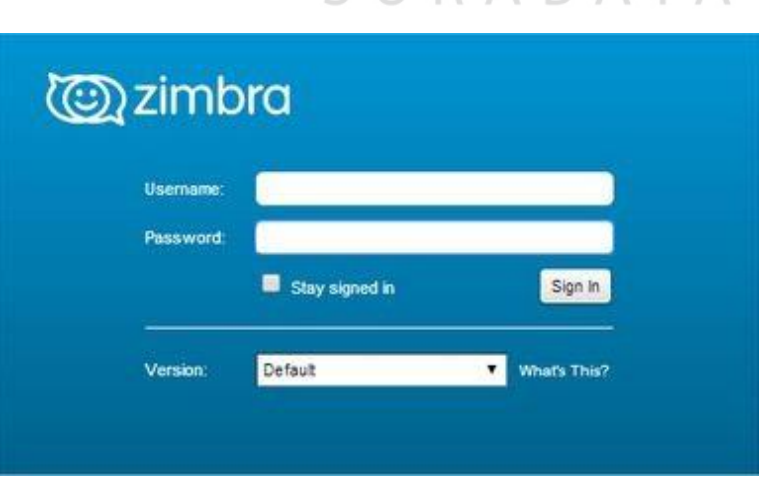

Gambar 4.45 Tampilan Sign In

- Q +| 💊 🛛 🕹 🛛 admin@mai... 🔹 Zimbra Administration Home Help Home 付 Home Summary Runtime Monitor > Zimbra Version: Service: ✓ Running & Manage > De Configure Servers: Active Sessions: 0 > 1 💼 Tools and Migration 5 Accounts: Queue Length: Loading... 1 C Search 5 Domains: 1 Help Center Class of Service: 2 1 Get Started -> 2 Set up Domain -> 3 Add Accounts 1 Add Account... 2 Manage Accounts 3 Migration and Co-existence Create Domain...
   Configure GAL..
   Configure Authentication... 1. Install Certificates 2. Configure Default COS
- 30. Setelah itu, akan masuk di beranda Zimbra Mail seperti Gambar 4.44

Gambar 4.44 Tampilan beranda Zimbra

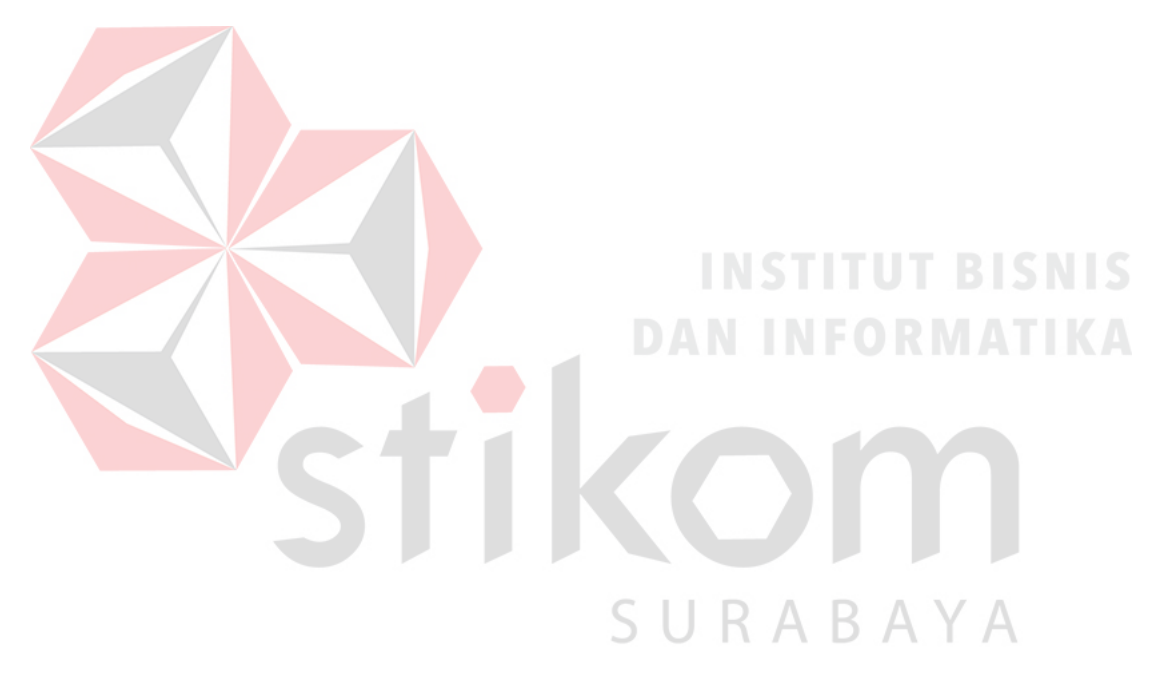